Design image in Photoshop 400 x 600 pixels – save (lowercase name only) to the Drawable folder and mp3 in a raw folder(create it if necessary) in app folder

**1 Add the following line to existing Layout** android:background="@drawable/background"

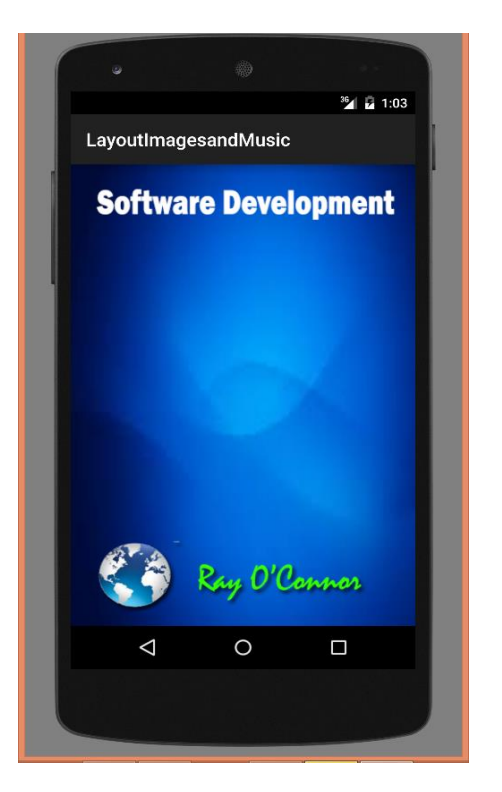

2 Create new layout - Right click on Layout in your project and click New – Layout Resource File – splash.xml

In the splash.xml file add the background property line as shown

```
<?xml version="1.0" encoding="utf-8"?>
<LinearLayout xmlns:android=<u>http://schemas.android.com/apk/res/android</u>
android:orientation="vertical" android:layout_width="match_parent"
android:layout_height="match_parent"
android:background="@drawable/background" >
</LinearLayout>
```

In the MainActivity.java change activity\_main to name of new layout (eg splash in the eample)

```
public class MainActivity extends ActionBarActivity {
  @Override
  protected void onCreate(Bundle savedInstanceState) {
    super.onCreate(savedInstanceState);
    setContentView(R.layout.splash);
    // raw is a folder in the resource folder of project which contains mp3
    MediaPlayer mediaPlayer = MediaPlayer.create(MainActivity.this,R.raw.aviciiwakemeup);
    mediaPlayer.start();
  }
}
```